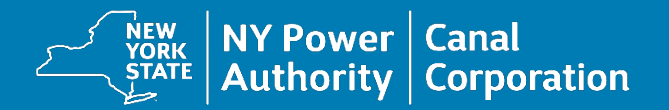

## User Registration and Report Guidelines

## Equal Employment Opportunities (EEO) Reporting

**September 26, 2024** 

## **User lands on Application Selection Page**

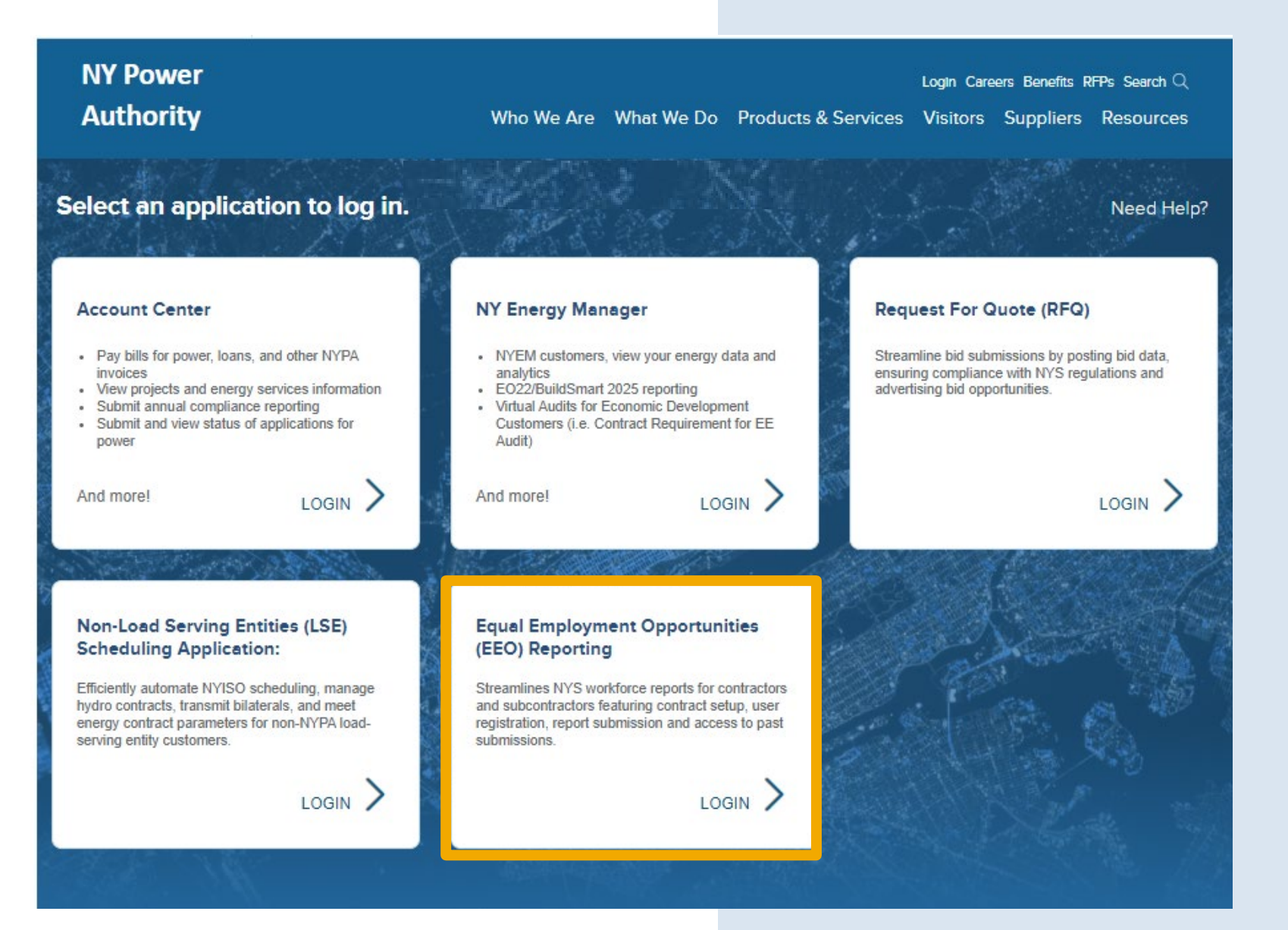

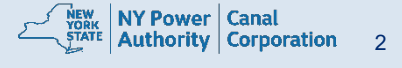

### Login to Account Center Step 1 : Email Entry Page – Enter Email address associated to your NYPA account

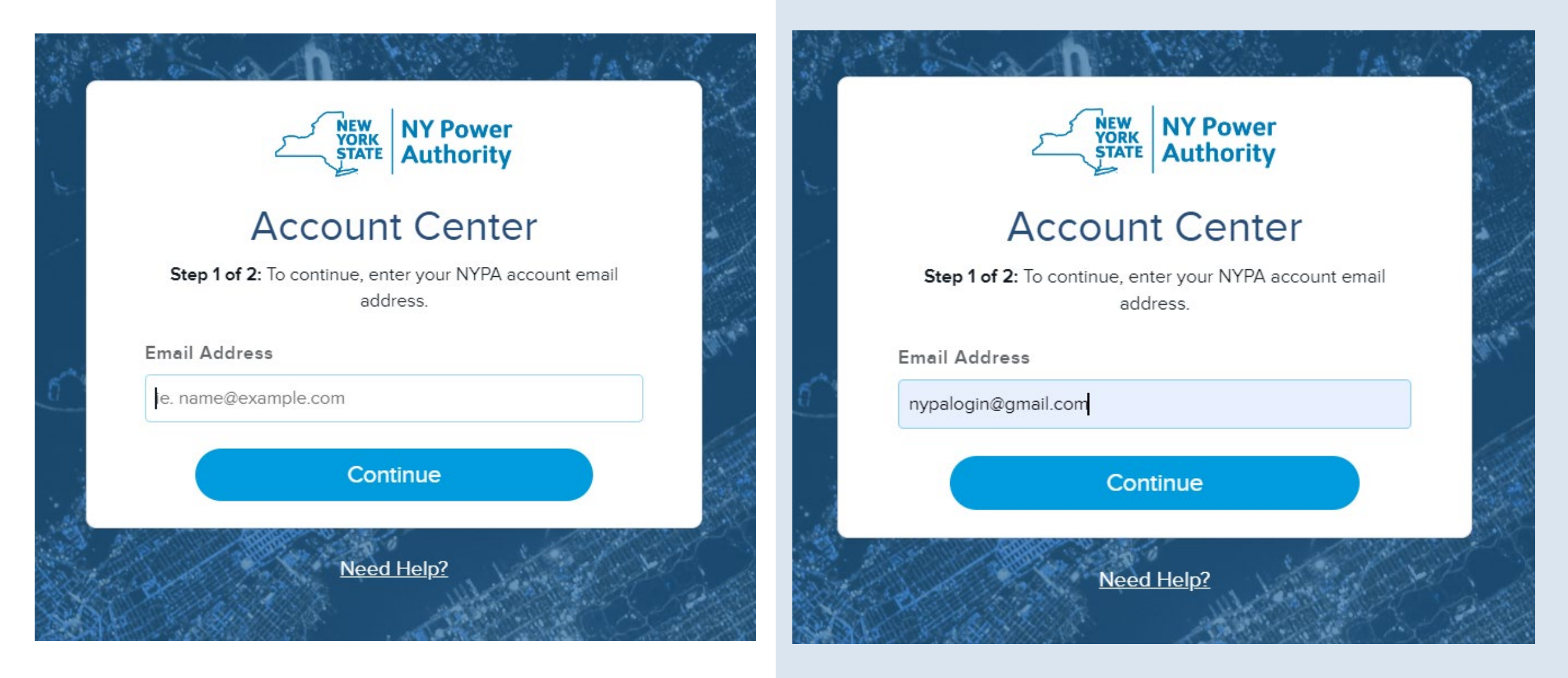

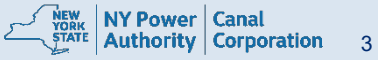

## Step 1: Email address and password page

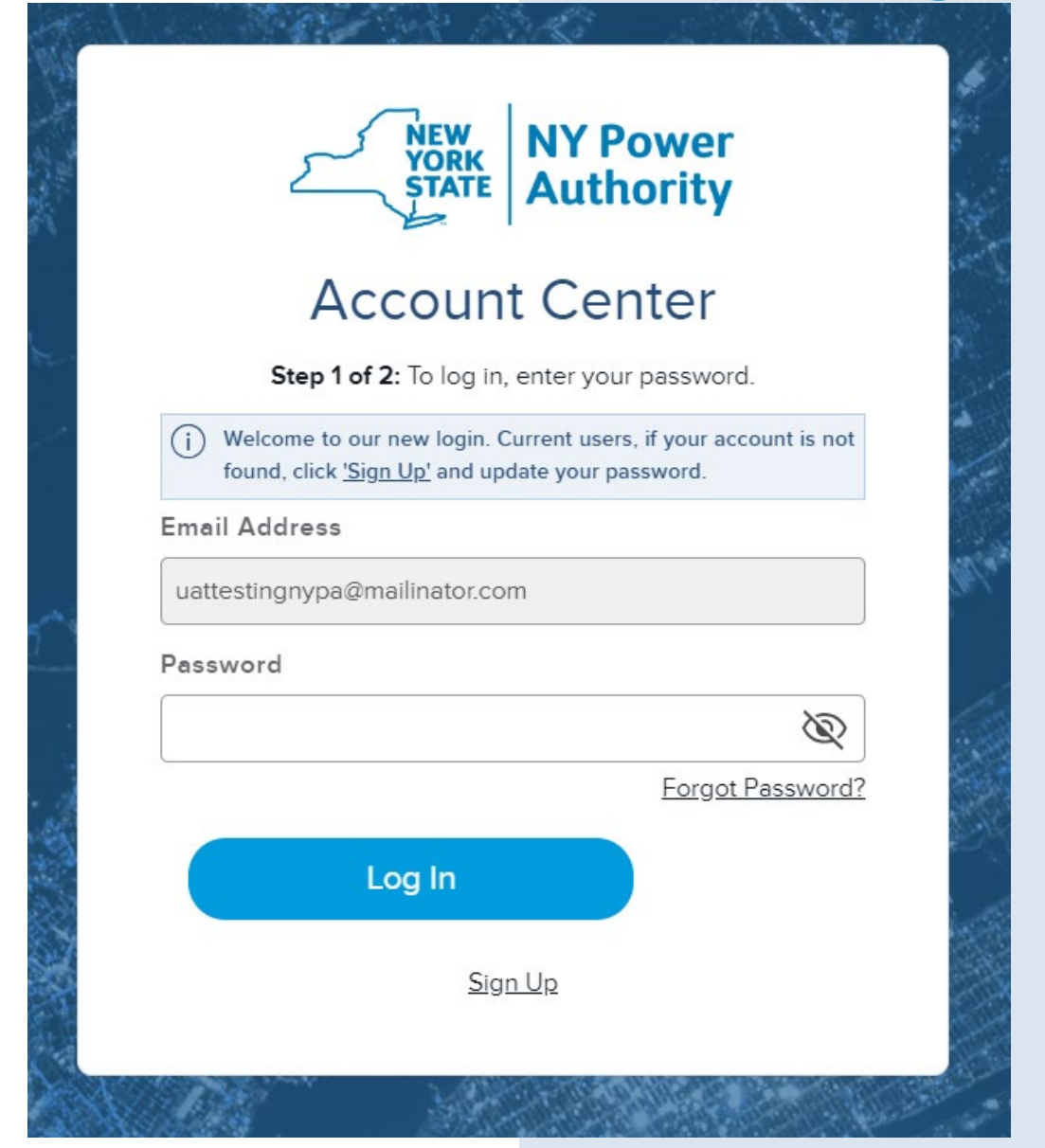

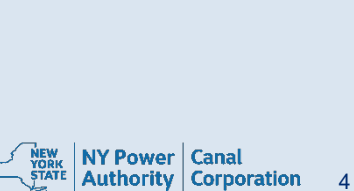

## Step 1 – Existing users logging for the first time, will see Account not found. Click Sign up

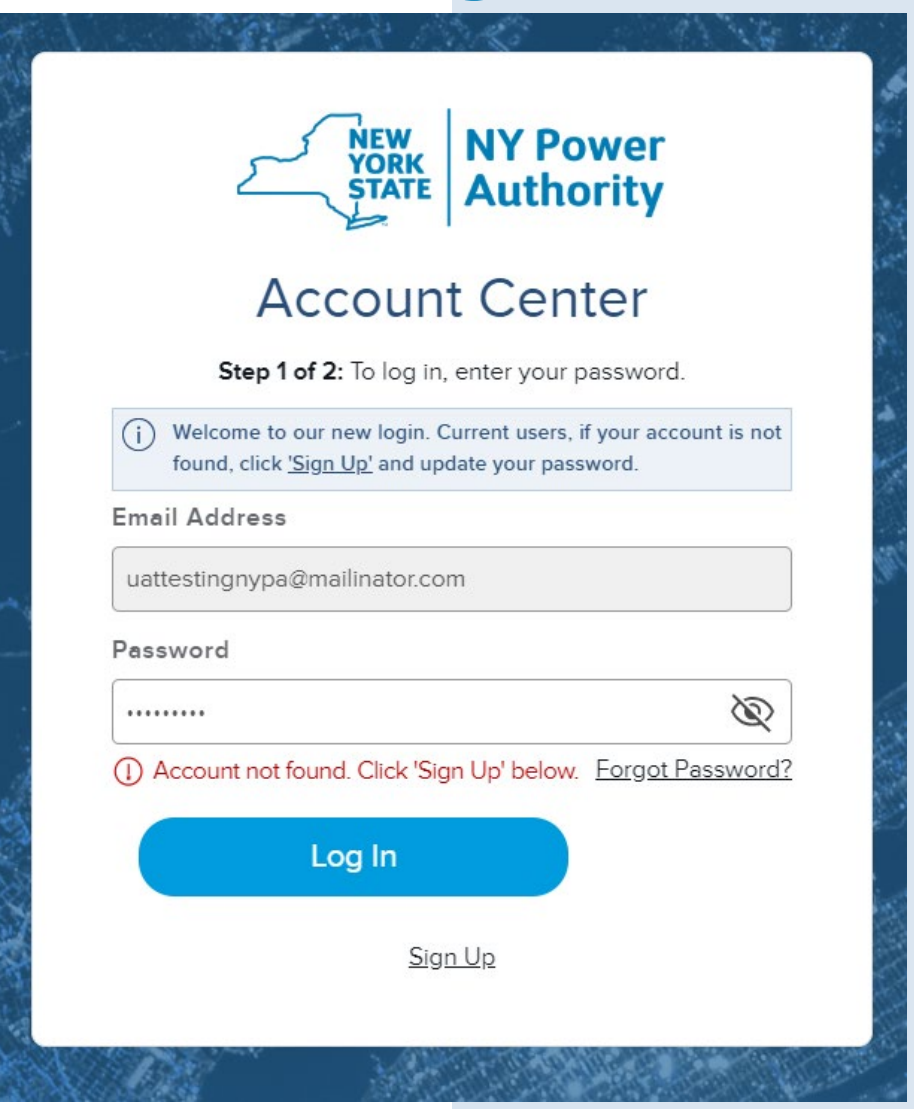

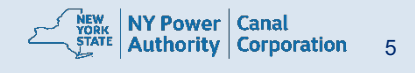

## Step 1: Create Account - Email entry page for email verification code – email entered

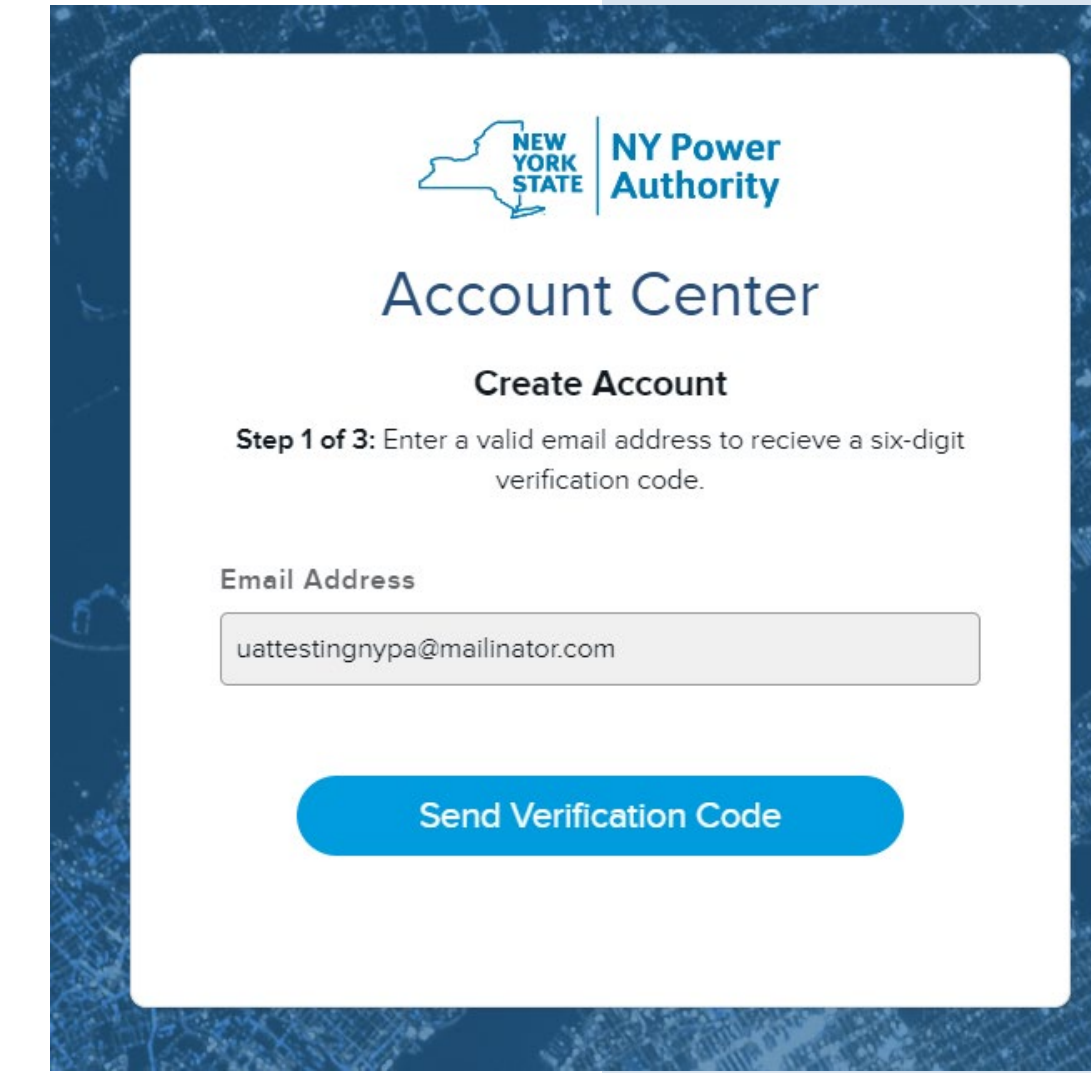

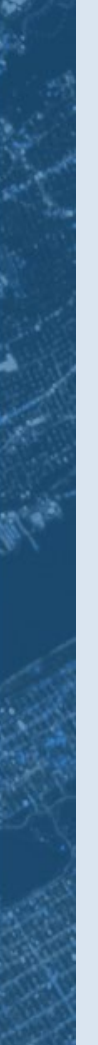

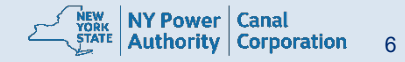

## **Email verification template from Microsoft**

NYPA B2C QA account email verification code

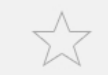

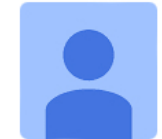

#### Microsoft on behalf of NYPA B2...

0 minutes ago Details

to me

This message has been modified to fit your screen. Tap here to show original.

#### Verify your email address

Thanks for verifying your nypalogin@gmail.com account!

Your code is: 898520

Sincerely, NYPA B2C QA

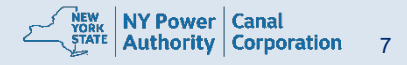

# Step 1: Create Account - Email entry page for email verification code – code entered

| Account Center                                                                                                   |  |
|----------------------------------------------------------------------------------------------------|--|
| Create Account                                                                                                   |  |
| <b>Step 1 of 3:</b> Verify your email with the six-digit verification code sent to the associated email account. |  |
| Email Address                                                                                                    |  |
| testnewlogin@mailinator.com                                                                                      |  |
| Verification Code                                                                                                |  |
| i.e. 233457                                                                                                    |  |
|                                                                                                    |  |
| Verify Email                                                                                                    |  |
| Resend Verification Code                                                                                         |  |
|                                                                                                    |  |
|                                                                                                    |  |

| NEW<br>YORK<br>STATE Authority                                                                                                 |            |
|----------------------------------------------------------------------------------------------------|------------|
| Account Center                                                                                                    | S. A.      |
| Create Account<br>Step 1 of 3: Verify your email with the six-digit verification<br>code sent to the associated email account. | A. A.      |
| Email Address                                                                                                    | - en       |
| testnewlogin@mailinator.com                                                                                                    |            |
| Verification Code                                                                                                    | 12         |
| 903954                                                                                                    | 1.1        |
| Verify Email                                                                                                    | てし、精神学家    |
| Resend Verification Code                                                                                                    |            |
|                                                                                                    | S PROVED I |

TORK NY Power Canal TATE Authority Corporation 8

# Step 2: Create Account – Enter details (first name ,last name, password and confirm password )

| NY Power<br>STATE Authority                                                              |
|------------------------------------------------------------------------------------------|
| Account Center                                                                           |
| Create Account                                                                           |
| Step 2 of 3: Enter your information and desired password to<br>create your NYPA account. |
| Email Address                                                                            |
| testnewlogin@mailinator.com                                                              |
| First Name                                                                               |
| First Name                                                                               |
| Last Name                                                                                |
| Last Name                                                                                |
| Password                                                                                 |
|                                                                                          |
| Confirm Deceword                                                                         |
|                                                                                          |
| <u>_</u>                                                                                 |
| Password Rules:                                                                          |
| Must contain between 8 - 64 characters                                                   |
| Passwords must match     Contains at loast three of the following:                       |
| A special character                                                                      |
| - A number                                                                               |
| <ul> <li>An uppercase character</li> </ul>                                               |
| — A lowercase character                                                                  |
| Conto Account                                                                            |
| Create Account                                                                           |

| YORK<br>STATE NY Power<br>Authority                                                                                                    |          |
|----------------------------------------------------------------------------------------------------|----------|
| Account Center                                                                                                    |          |
| Create Account<br>Step 2 of 3: Enter your information and desired pas<br>create your NYPA account.                                                                                          | sword to |
| mail Address                                                                                                    |          |
| testaccountcenter@mailinator.com                                                                                                    |          |
| irst Name                                                                                                    |          |
| test                                                                                                    |          |
| .ast Name                                                                                                    |          |
| account                                                                                                    |          |
| Password                                                                                                    |          |
|                                                                                                    | Ì        |
| Confirm Password                                                                                                    |          |
|                                                                                                    | Ì        |
| Assword Rules: Must contain between 8 - 64 characters Asswords must match Contains at least three of the following: A special character Anumber Anuppercase character A lowercase character |          |

Create Account

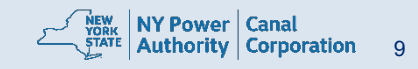

## Step 2 : Set up Multi Factor Authentication Multi Factor Authentication by selecting SMS/Phone call or Authenticator App

|     | NEW<br>YORK<br>STATE Authority                  |
|-----|-------------------------------------------------|
|     | Account Center                                  |
|     | Create Account                                  |
|     | Step 3 of 3: Setup multi-factor authentication. |
| -   | Select an MFA option(s)                         |
|     | SMS/Phone Call Authenticator App                |
| No. | Continue                                        |
|     |                                                 |

Multi Factor Authentication is an extra layer of security which requires not only a password and username but also a 6-digit authentication code generated with authenticator app on your mobile device or by receiving a SMS/call on your direct line/mobile. It's a second step of verification when you sign in

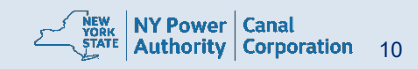

| 2                                                              | NEW<br>YORK<br>STATE Authori     | er<br>ty           |
|----------------------------------------------------------------|----------------------------------|--------------------|
| Acc                                                            | ount Cente                       | er                 |
|                                                                | Create Account                   |                    |
| Step 3 of 3: 5                                                 | Setup multi-factor authent       | lication.          |
| Please provide a pho<br>for authentication pur<br>Country Code | ne number where we can<br>rpose. | i text or call you |
| United States (+1)                                             |                                  | ~                  |
| Phone Number                                                   |                                  |                    |
| 5129446959                                                     |                                  |                    |
|                                                                | Text Me                          |                    |
|                                                                | C-IIM-                           |                    |

## MFA - SMS/Phone Call option – Enter the phone number and click text me/call me

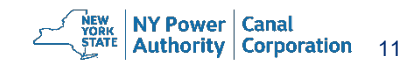

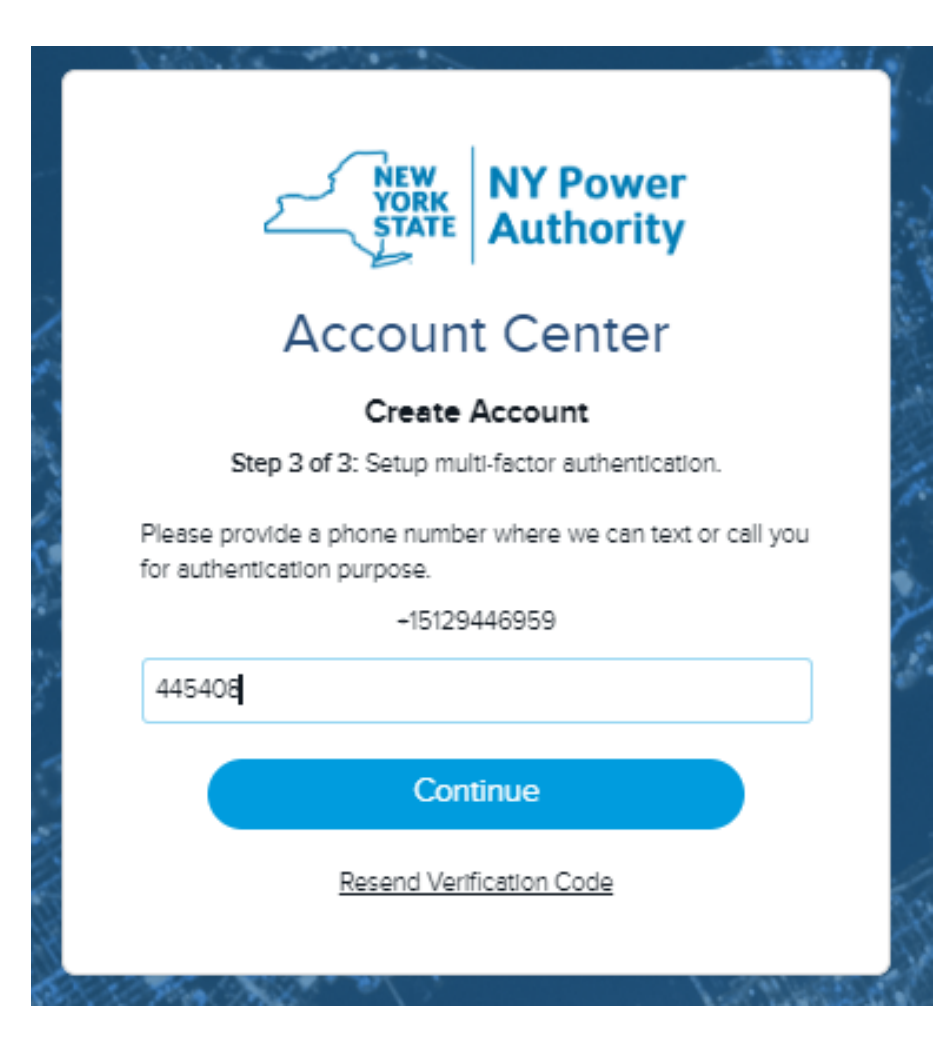

## SMS/Phone call MFA – Enter the 6 digit text and click continue

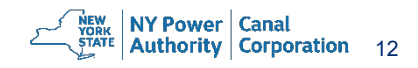

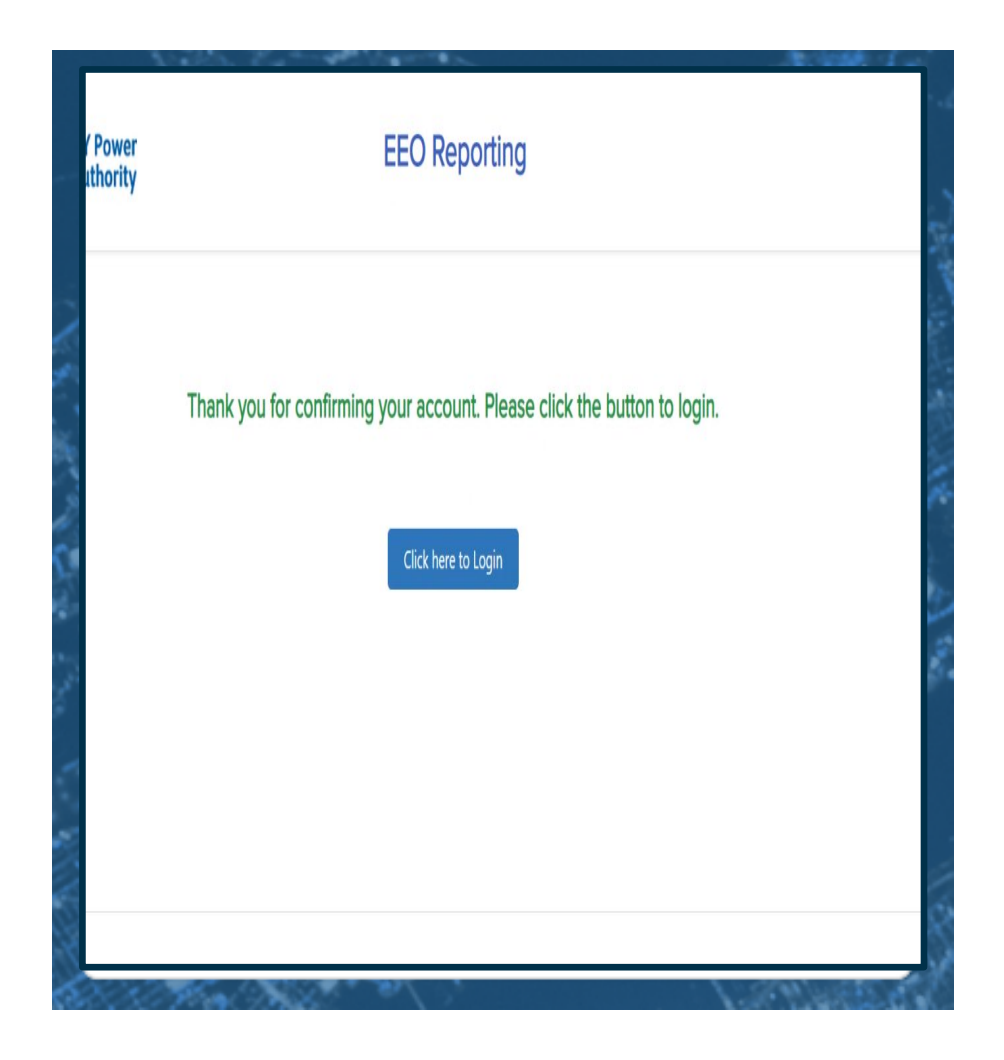

## Registration Complete. Click here to Login

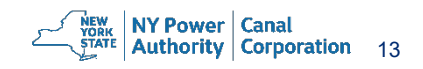

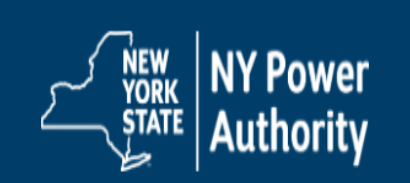

EEO Reporting

Home

Contract Info

View Profile

Vendor Reports

U Log out

### **EEO Reporting Main Menu**

Navigation

- 1. Contract Info: use to set up a NYPA/Canals contract
- 2. View Profile: invite subcontractors and additional users
- 3. Vendor Report: view or create reports

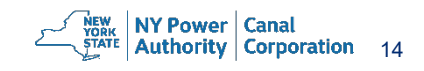

### **CONTRACT INFORMATION**

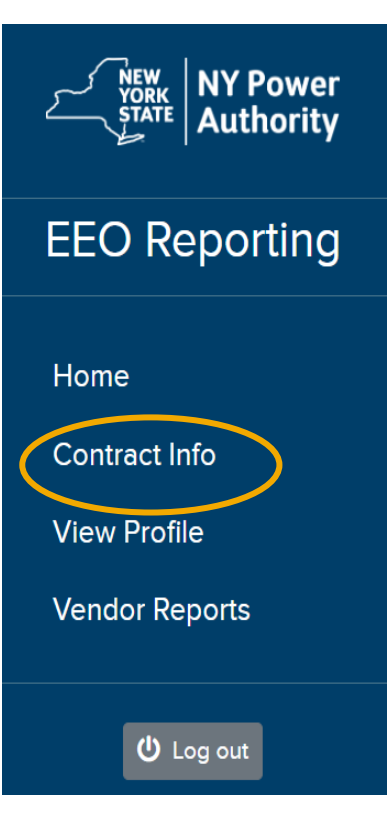

| Add Contract Info             | Field                 | Entry/Select                                                                                                    |
|-------------------------------|-----------------------|----------------------------------------------------------------------------------------------------|
| Reporting Entity: * Select    | Reporting Entity      | Select prime contractor or subcontractor                                                                                                    |
| Reporting Period: * Select    | Reporting Period      | Select 'monthly' for construction & engineering contracts,<br>'quarterly' for all other contract types.                                                                                                    |
| Prime Contract No: • FEIN No: | Prime Contract Number | Enter the NYPA contract number assigned to the prime<br>contractor. It begins with the #4 and is referenced in the new<br>contract letter/email. Subcontractors must also reference the<br>NYPA Prime contract number. |
| Company: *                    | FEIN Number           | Enter your company's Federal Employer Identification Number.                                                                                                    |
| Select                        | Company               | Select NYPA for all, including NYS Canal contracts.                                                                                                    |
| Submit                        | Submit                | Press submit to complete and save the contract information.                                                                                                    |

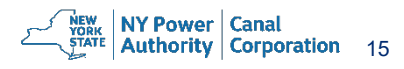

### **VIEW PROFILE**

|                                                   | Contract Number User                                                  | s Sub Contractors F                                                                                                    | Profile                                                                                                    |                                                           |                             |               |  |  |  |
|---------------------------------------------------|-----------------------------------------------------------------------|----------------------------------------------------------------------------------------------------|----------------------------------------------------------------------------------------------------|-----------------------------------------------------------|-----------------------------|---------------|--|--|--|
| Drag a column header here to group by that column |                                                                       |                                                                                                    |                                                                                                    |                                                           |                             |               |  |  |  |
| STATE Authority                                   | YORK<br>STATE     Authority     Contract Number     Rep       Q     Q |                                                                                                    | Reporting Period                                                                                                    | FEIN No                                                   | Contract Status             |               |  |  |  |
|                                                   |                                                                       |                                                                                                    | ۹                                                                                                    | ۹                                                         | (AII) -                     |               |  |  |  |
| EEO Doporting                                     | 4600003560                                                            | Contractor                                                                                                    | Monthly                                                                                                    | 1234567                                                   | Open                        | Edit Delete   |  |  |  |
|                                                   | Tab                                                                   | Entry/Sel                                                                                                    | Entry/Select                                                                                                    |                                                           |                             |               |  |  |  |
| Home                                              | Contract Number                                                       | The contract information Vendor Report is sul                                                                                                    | The contract information is displayed. Edit and Delete are available options during initial setup. When a Vendor Report is submitted to NYPA, the contract information cannot be deleted.                                                                                              |                                                           |                             |               |  |  |  |
| Contract Info<br>View Profile                     | Users Tab                                                             | Additional Users car<br>type user information<br>this new user. Press                                                                                                    | Additional Users can be added as an option to enter or view reports. Click <b>Add New</b> at top right of screen, type user information. Review the list of available contracts and select the contract you are assigning to this new user. Press submit to save new user information. |                                                           |                             |               |  |  |  |
| Vendor Reports                                    | Subcontractors                                                        | <ul> <li>The Prime Contractor can invite Subcontractors to enter EEO Workforce Utilization Reports. Click</li> <li>Add/Edit Subcontractor at top right of screen, enter Company Name.</li> <li>To setup a new subcontractor type the company name and email address in the fields provided. A new user activation email will be sent. New users are required to register for secure program access. Please contact them by email and provide the user account setup instructions.</li> <li>When a Subcontractor is already registered in the system their email address can be selected from the list. Next, select from the list of available contracts to assign a new contract to a registered user.</li> </ul> |                                                                                                    |                                                           |                             |               |  |  |  |
|                                                   | Profile                                                               | Registered Users ca<br>Preparer's Job Title,                                                                                                    | n update their profile infor<br>so it prints on the EEO W                                                                                                    | rmation as needed. It is re<br>/orkforce Utilization Repo | ecommended for users to rt. | add the<br>16 |  |  |  |

EEO Reporting

Home

Contract Info

View Profile

Vendor Reports

U Log out

#### EEO Reporting

Ӿ Clear Filters

#### + Create New Report

| na | Edit/View | Contract<br>Number | Start Date        | 2                        | End Date                                 | Last Updated                            | Last Update By                                      | Vendor<br>Name             | Parent Vendor Name                    | Company<br>Name            | Cumulative<br>Minority    | Cumulative<br>Female |
|----|-----------|--------------------|-------------------|--------------------------|------------------------------------------|-----------------------------------------|-----------------------------------------------------|----------------------------|---------------------------------------|----------------------------|---------------------------|----------------------|
|    | Q         | Q                  | Q                 |                          | ۹ 🖬                                      | ۹ 🖬                                     | Q                                                   | Q                          | Q                                     | Q                          | Q                         | Q                    |
|    | Field     |                    | E                 | nt                       | try/Se                                   | elect                                   |                                                     |                            |                                       |                            |                           | 6                    |
|    | Edit/View |                    | All               | pre                      | viously sub                              | mitted rep                              | orts are displayed. Clie                            | ck the Read                | d Only option to                      | open the re                | eport.                    |                      |
|    | Search O  | ptions             | Mu<br>Clic        | ltiple<br>ck o           | e search o <sub>l</sub><br>n the colur   | ptions are<br>nn heading                | available to quickly loc<br>to change sort order.   | cate reports               | s. Click into any f                   | ïeld and en                | iter search               | criteria.            |
|    | Create Ne | ew Report          | Clic              | ck C                     | reate New                                | <b>/ Report</b> to                      | enter EEO Workforce                                 | e data for th              | ne current report                     | ing period.                |                           |                      |
|    |           |                    | Sta<br>rep<br>"To | nte c<br>oort o<br>tal C | contracts ex<br>on the gros<br>Compensat | xecuted or<br>ss wages c<br>tion" colum | or after June 01, 201<br>f employee performing<br>n | 7 that requ<br>g work on t | ire Prime contrac<br>he subject state | ctors and S<br>contract, m | ubcontract<br>iust comple | ors to<br>∌ted the   |

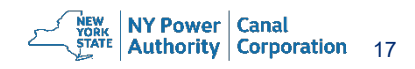

| NEW<br>YORK<br>STATE Authority |
|--------------------------------|
| EEO Reporting                  |
| Home                           |
| Contract Info                  |
| View Profile                   |
| Vendor Reports                 |
| U Log out                      |

| Contract No.                                        |           |
|-----------------------------------------------------|-----------|
| 4400003984-NYPA                                     | •         |
| Company:                                            |           |
| Select                                              | <b>v</b>  |
| Reporting Entity: *                                 |           |
| Contractor 💿 SubContractor                          |           |
| Reporting Period: *                                 |           |
| Quarterly OMonthly                                  |           |
| Start Date                                          | End Date  |
| 9/1/2024                                            | 9/30/2024 |
| No Hours To Report:                                 |           |
| Contract Name:                                      |           |
| NYPA                                                |           |
|                                                     |           |
| Contractor Address:                                 |           |
| Contractor Address:<br>123 Main Street White Plains |           |

| Field                                 | Entry/Select                                                                                                    |
|---------------------------------------|----------------------------------------------------------------------------------------------------|
| Contract<br>Number                    | Select the contract number from the list. New contracts are setup using the contract info tab.                                                                                                    |
| Company<br>Name                       | The Company Name, Reporting Entity and Reporting<br>Period will be displayed by default. These fields are<br>initially setup in Contract Info and cannot be changed for<br>an individual report.                                                                                                    |
| Dates                                 | Start and End dates are displayed for the current reporting period.                                                                                                    |
| No Hours<br>to Report                 | Reporting begins when work released exceeds the thresholds of \$100,000 for construction contracts or \$25,000 for all other contract types. Reporting continues every reporting period thereafter for the duration of the contract. When there is no activity to report, indicate such by clicking No Hours to Report. |
| Options for<br>Workforce<br>Reporting | Select one of the options for type of data reported. The<br>most common is workforce utilized in Performance of<br>Contract. When it's not possible to separate the hours<br>between Contractor/Subcontractor, Total hours can be<br>provided by both                                                                   |

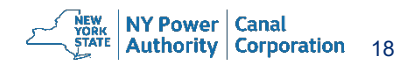

| NEW<br>YORK<br>STATE Authority |
|--------------------------------|
| EEO Reporting                  |
| Home                           |
| Contract Info                  |
| View Profile                   |
| Vendor Reports                 |
|                                |
| U Log out                      |

| Contract No:                 |   |   |           |  |
|------------------------------|---|---|-----------|--|
| 4400003984-NYPA              | ⊗ | • | ]         |  |
| Company:                     |   |   |           |  |
| Select                       |   | Ŧ |           |  |
| Reporting Entity: *          |   |   |           |  |
| Contractor 💿 SubContractor   |   |   |           |  |
| Reporting Period: *          |   |   |           |  |
| Quarterly  Monthly           |   |   |           |  |
| Start Date                   |   |   | End Date  |  |
| 9/1/2024                     |   |   | 9/30/2024 |  |
| No Hours To Report:          |   |   |           |  |
| Contract Name:               |   |   |           |  |
| NYPA                         |   |   |           |  |
| Contractor Address:          |   |   |           |  |
|                              |   |   |           |  |
| 123 Main Street White Plains |   |   |           |  |

| Field                                 | Entry/Select                                                                                                    |
|---------------------------------------|----------------------------------------------------------------------------------------------------|
| Contract<br>Number                    | Select the Contract Number from the list. New Contracts are setup using the Contract Info Tab.                                                                                                    |
| Company<br>Name                       | The Company Name, Reporting Entity and Reporting<br>Period will be displayed by default. These fields are<br>initially setup in Contract Info and cannot be changed<br>for an individual report.                                                                                                    |
| Dates                                 | Start and End dates are displayed for the current reporting period.                                                                                                    |
| No Hours to<br>Report                 | Reporting begins when work released exceeds the<br>thresholds of \$100,000 for construction contracts or<br>\$25,000 for all other contract type. Reporting continues<br>every reporting period thereafter for the duration of the<br>contract. When there is no activity to report, indicate<br>such by clicking No Hours to Report. |
| Options for<br>Workforce<br>Reporting | If this report is being submitted during the performance<br>of a contract, check the box marked "Workforce Utilized<br>in Performance of Contract". If this form is being<br>submitted prior to the performance of a contract,<br>indicate "Contractor/Subcontractor's Total Workforce".                                              |

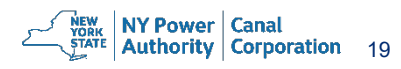

EEO

|                | Field                                           | Entry/Select                                                                                                    |
|----------------|-------------------------------------------------|----------------------------------------------------------------------------------------------------|
|                | Occupation Classifications<br>(SOC Major Group) | Using the provided dropdown, indicate the occupation type.                                                                                                    |
| EEO Reporting  | SOC Job Title                                   | Select the job title for which you are providing demographic information. Some titles may not be in the occupation classification expected. For example, if you are looking for a title relating to excavation, this is classified as "Transportation and Material Moving" instead of "Construction and Extraction".                                      |
|                | EEO Job Title                                   | This field fills in automatically. No entry is required.                                                                                                    |
| Home           | SOC Job Code                                    | This field fills in automatically. No entry is required.                                                                                                    |
| Contract Info  | Race/Ethnicity                                  | Select the race/ethnicity of the employee(s) for which you are providing information. A subcategory selection is required for Asian and Pacific Islander ethnicities.                                                                                                    |
| View Profile   | Gender                                          | Select the gender of the employee(s) for which you are providing information.                                                                                                    |
| Vendor Reports | Number of Employees                             | Indicate the number of employees you are providing information for during the reporting period based on the previously selected demographic and job title information.                                                                                                    |
|                | Number of Hours Worked                          | Indicate the total number of hours worked during the reporting period for the employees indicated in the<br>"Number of Employees" field.                                                                                                    |
| ப் Log out     | Gross Wages                                     | Indicate the total amount employees indicated in the previous fields were paid for the reporting period.                                                                                                    |
|                | 🗄 Save 👱 Download                               | The user has an option to save the report and return later to update. NYPA collects the reports on the 11 <sup>th</sup> day following the end of the reporting period. Once the report is submitted to NYPA, no further changes are permitted. Submitted reports are available as View Only. Optionally, the user can download a copy of the report data. |